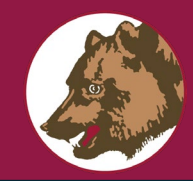

## **ABCRS** Registration

## **ABCRS New Account Creation**

Go to https://abcrs-b.resources.ca.gov/

This screen will load:

| <b>(</b>              | ABCRS               |
|-----------------------|---------------------|
| Sig                   | jn in               |
| sign in with your en  | nail address        |
| Email Address         |                     |
| Password              |                     |
| orgot your password?  | C Keep me signed in |
| Sign in               |                     |
| on't have an account? | in up now           |

Click "Sign up now."

The email configuration screen will load: Enter your email address and press "Send verification code." Check your email for the code. After you have received the code, copy and paste it into the "Verification Code" box. Then click the "Verify Code" button. Next fill in the Password, Confirm New Password, First Name, and Last Name Values. Click "Create."

| Cancel                 |  |
|------------------------|--|
| Èmail Address *        |  |
| Send verification code |  |
| New Password *         |  |
| Confirm New Password   |  |
| First Name             |  |
| Last Name              |  |
| Create                 |  |

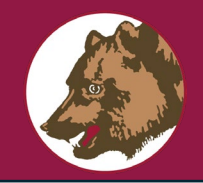

## **ABCRS** Registration

The email account must be verified a second time. Your email will be masked with asterisks. Press "Send verification code." You will receive an email with the code.

| ≮ Cancel               | ABCRS<br>User Details                                                    |   |
|------------------------|--------------------------------------------------------------------------|---|
| Verific<br>Email Addre | ation is necessary. Please click Send button.<br><b>ss</b><br>@gmail.com | * |
|                        | Send verification code                                                   |   |
|                        | Continue                                                                 |   |

Enter the six-digit verification code, and click the "Verify Code" button.

| < Cancel                                                                                                  |  |  |  |  |
|----------------------------------------------------------------------------------------------------|--|--|--|--|
| User Details                                                                                              |  |  |  |  |
| Verification code has been sent to your inbox. Please copy it<br>to the input box below.<br>Email Address |  |  |  |  |
| €******@gmail.com                                                                                         |  |  |  |  |
| Verification code                                                                                         |  |  |  |  |
| 028076                                                                                                    |  |  |  |  |
| Verify code Send new code                                                                                 |  |  |  |  |
|                                                                                                    |  |  |  |  |
| Continue                                                                                                  |  |  |  |  |
|                                                                                                    |  |  |  |  |

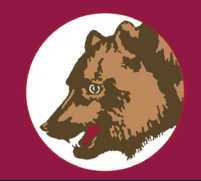

## **ABCRS** Registration

After you verify the code, you will see a notification your email is verified, press "Continue."

| ABCRS                                                           |   |  |  |  |
|-----------------------------------------------------------------|---|--|--|--|
| User Details                                                    |   |  |  |  |
| E-mail address verified. You can now continue.<br>Email Address |   |  |  |  |
| c******@gmail.com                                               | t |  |  |  |
|                                                                 |   |  |  |  |
| Continue                                                        |   |  |  |  |

If you have created a brand-new account, you will see a screen like this:

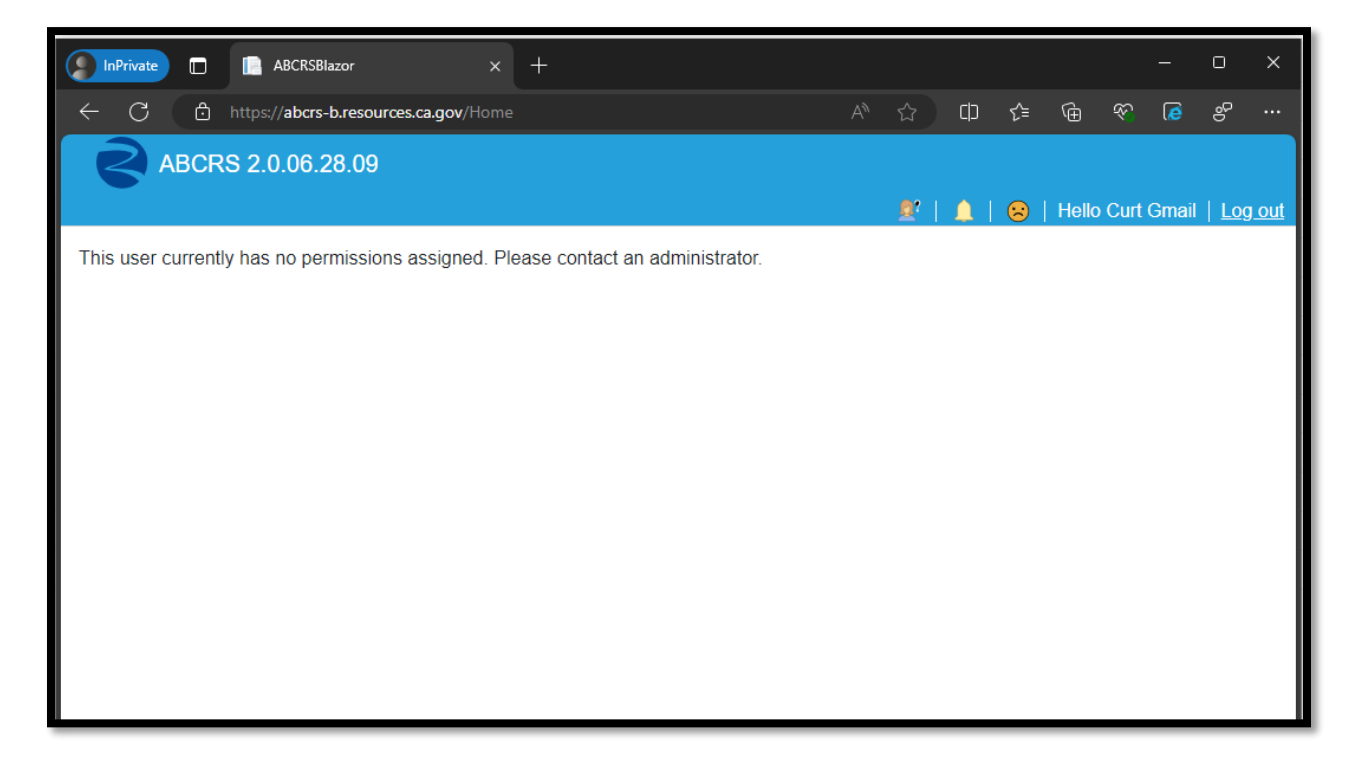

Roles and permissions will be assigned once identified.